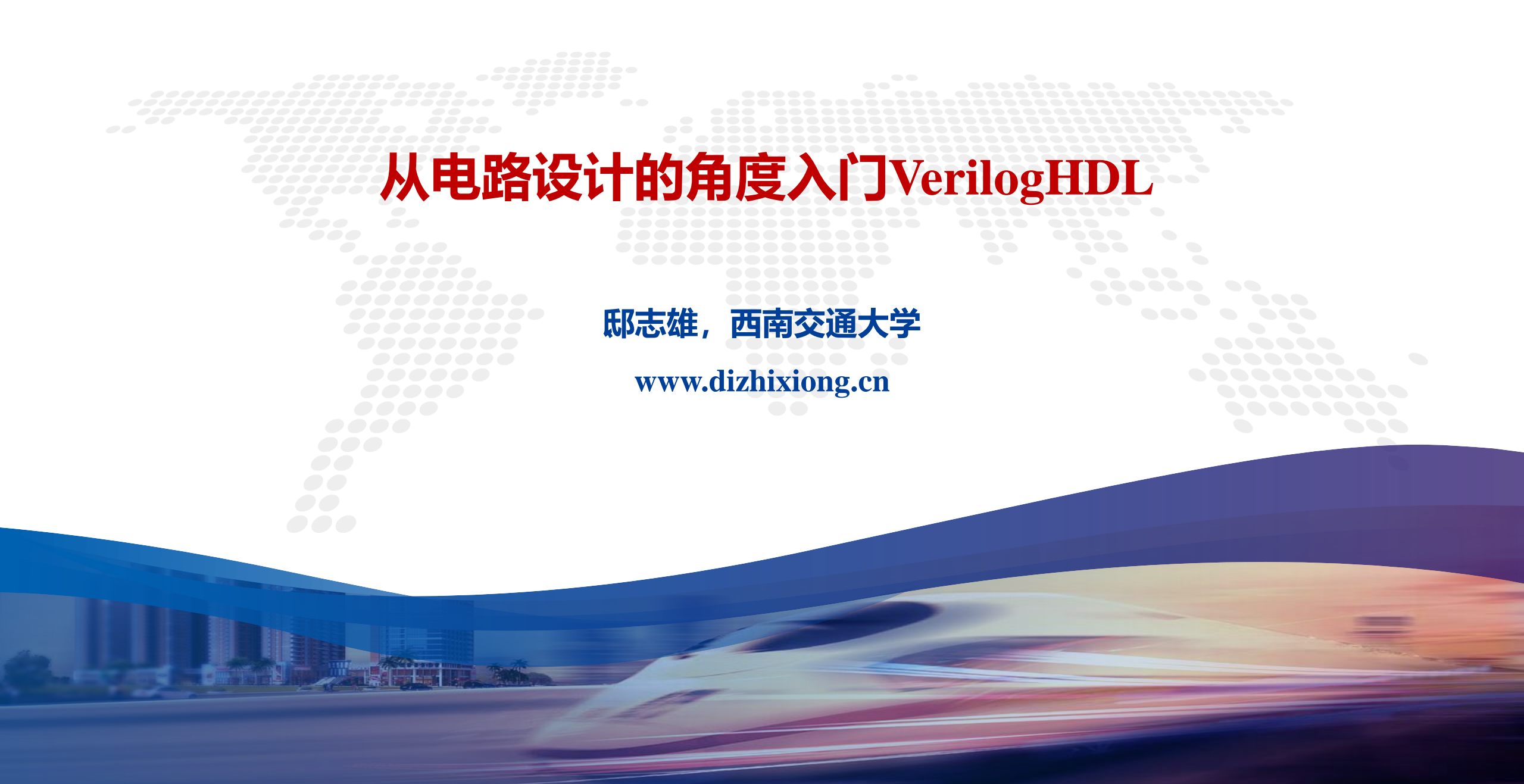

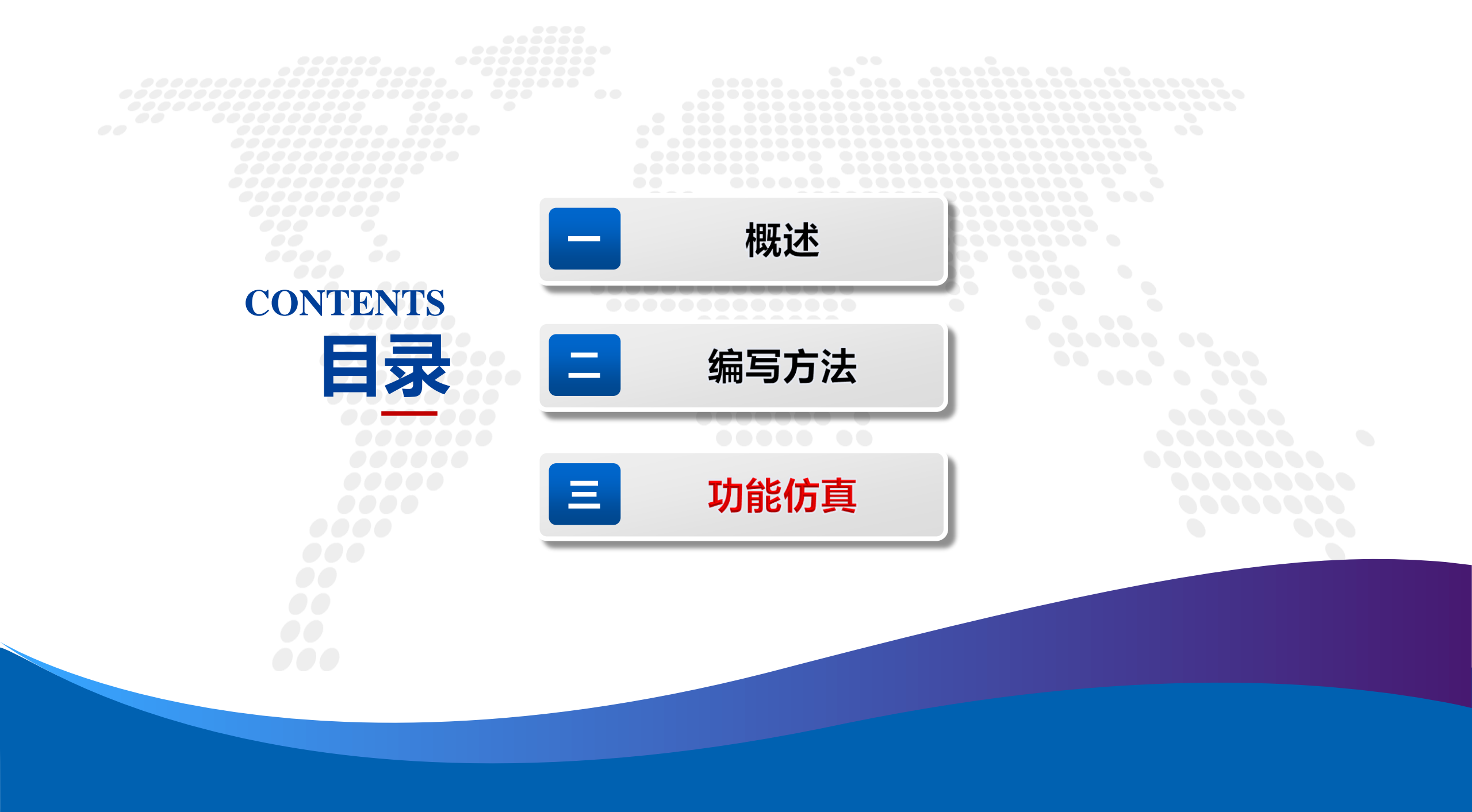

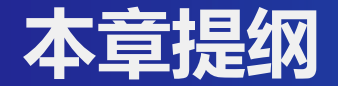

# 1. 波形文件概述

## 2. 仿真验证方法:开源工具

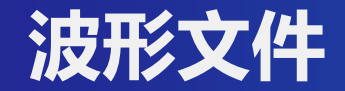

## 波形文件一般用于仿真后记录波形文件,用于做详细分析和研究。

## 常见的波形文件格式主要有:

- VCD(Value Change Dump),标准波形文件,所有仿真器都必须支持
- fsdb(Fast Signal DataBase), Verdi支持
- WLF(Wave Log File), modelsim产生

各家不同的仿真或调试工具支持的波形文件类型,互不通用,但基本都可以由VCD文件转换而来(其实就是VCD文件的压缩版,因为只取仿真调试需要的数据,所以文件大小要远小于原始VCD文件),有的还提供与VCD文件的互转换功能。

推荐调试方法: 使用各种仿真器后台完成仿真, 生成fsdb波形; 然后使用verdi进行查看波形与调试

VCD是 Verilog HDL语言标准的一部分,因此所有的verilog的仿真器都能够查看该文件,允许用户在verilog代码中通过系统函数来dump VCD文件。

它包含了信号的变化信息,记录了整个仿真的信息。 优点:可以通过VCD文件来估计设计的功耗,而这一点也是其他波形文件所不具备的。 缺点非常明显:体积巨大。 可以通过Verilog HDL的系统函数dumpfile来生成波形,通过dumpvars的参数来规定我们抽取仿真中某些特定模块和信号的数据。

## 生成方法: 在testbench中加入如下几行代码即可

```
initial
begin
$fsdbDumpfile("*.fsdb"); //*代表生成的fsdb的文件名
$fsdbDumpvars(0,**); //**代表测试文件名
end
```

fsdb文件是verdi使用一种专用的数据格式,类似于VCD,但是它是只提出了仿真过程中信号的有用信息,除去了 VCD中信息冗余。因此,fsdb数据量小,而且会提高仿真速度。 各家的仿真工具如vcs、ncsim, modlesim 等可以通过加载Verdi 的PLI (一般位于安装目录下的share/pli 目录下) 而直接dump fsdb文件。

## 生成方法:在testbench中加入如下几行代码即可

| initial                                    |
|--------------------------------------------|
| begin                                      |
| \$fsdbDumpfile("*.fsdb"); //*代表生成的fsdb的文件名 |
| \$fsdbDumpvars(0,**); //**代表测试文件名          |
| end                                        |

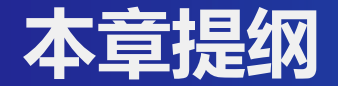

# 1. 波形文件概述

# 2. 仿真验证方法:开源工具+商业工具

3. 逻辑综合简单流程:开源工具+商业工具

### iverilog:

Icarus Verilog是一个verilog仿真工具,以编译器的形式工作,将以verilog编写的源代码编译为某种目标格式.如果要进行仿真的话,它可以生成一个叫做vvp的中间格式.这个格式可以由其所附带的vvp命令执行.

#### gtkwave:

wave viewer. 可以用于查看标准的verilog VCD/EVCD, 以及其他的一些格式的波形文件.

## 二者都是开源工具,源代码公开,都可以很容易下载到 建议在Linux系统下安装使用

使用参考 https://zhuanlan.zhihu.com/p/148795858

### RTL代码

```
module adder(clk, rst_n, a, b, c);
          input [3:0] a;
          input [3:0] b;
          output [7:0] c;
          input clk, rst_n;
          wire [3:0] a;
          wire [3:0] b;
          reg [7:0] c;
          always @(posedge clk or negedge rst_n) begin
                    if (rst_n = 1'b0)
                              c <= 8'b0;
                    else
                              c <= a+b;
          end
endmodule
```

| `timescale 1ns/1ns            | initial beg | egin                                                       |
|-------------------------------|-------------|------------------------------------------------------------|
| <pre>module adder_tb();</pre> |             | $rst_n = 1;$                                               |
| reg [3:0] a;                  |             | test(4'b1111, 4'b1111, 5'b11110);                          |
| reg [3:0] b;                  |             | \$finish;                                                  |
| wire [7:0] c;                 | end         |                                                            |
|                               | task test;  | •<br>?                                                     |
| reg clk,rst_n;                |             | input [3:0] in;                                            |
| <u> </u>                      |             | input [3:0] in2;                                           |
| adder DUT (                   |             | input [7:0] e;                                             |
| .clk(clk),                    |             | begin                                                      |
| .rst_n(rst_n),                |             | a = in;                                                    |
| .a(a),                        |             | b = in2;                                                   |
| .b(b),                        |             | @(posedge clk);                                            |
| .c(c)                         |             | @(negedge clk);                                            |
| );                            |             | if $(c == e)$ begin                                        |
|                               |             | \$display("It works");                                     |
| always begin                  |             | end else begin                                             |
| #10  clk = 0;                 |             | \$display("opps %d + %d ~= %d, expect %d", in, in2, c, e); |
| #10  clk = 1;                 |             | end                                                        |
| end                           |             | end                                                        |
|                               | endtask     |                                                            |
|                               | endmodule   |                                                            |
|                               |             |                                                            |

## Testbench代码

iverilog命令行编译运行:

> iverilog adder\_rtl.v adder\_tb.v

```
    → example ls
    adder_rtl.v adder_tb.v a.out*
    → example iverilog adder_rtl.v adder_tb.v
    → example ls
    adder_rtl.v adder_tb.v a.out*
    → example ./a.out
    It works
    → example [
```

在tb中添加dump:

initial begin \$dumpfile("wave.vcd"); // 指定用作dumpfile的文件 \$dumpvars; // dump all vars end

重新编译运行一遍,生成了一个vcd文件,使用gtkwave查看.

```
→ example ls
adder_rtl.v adder_tb.v
→ example iverilog adder_rtl.v adder_tb.v
→ example ls
adder_rtl.v adder_tb.v a.out*
→ example ./a.out
VCD info: dumpfile wave.vcd opened for output.
It works
→ example ls
adder_rtl.v adder_tb.v a.out* wave.vcd
→ example gtkwave wave.vcd
```

#### File Edit Search Time Markers View Help

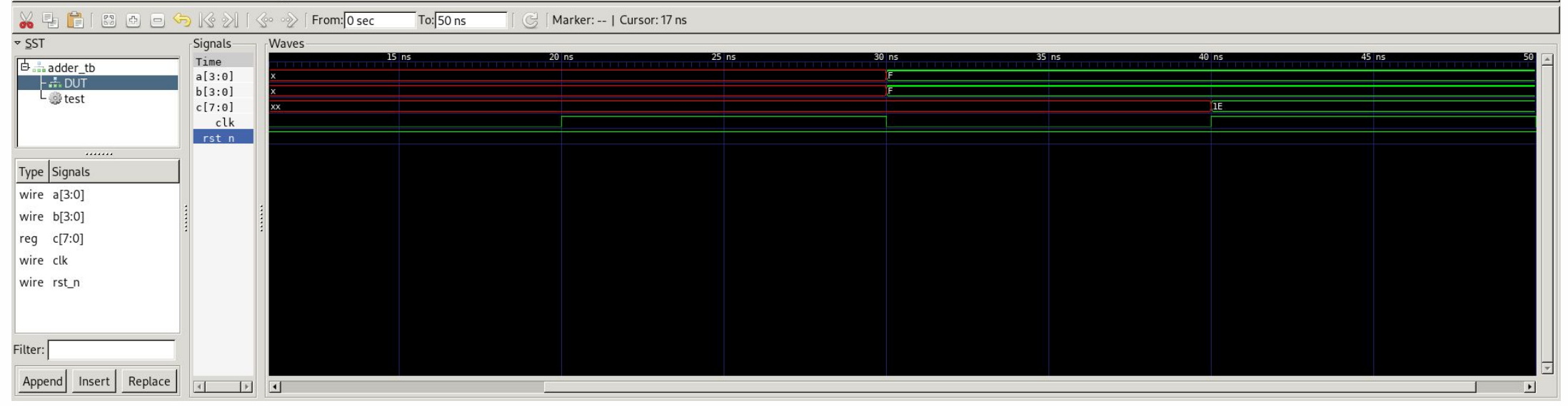

#### File Edit Search Time Markers View Help

| 🔏 🗄 🛅 🛛 🗗 🖯 🍕         | ラ 🕼 🔊 🛛  | 🚱 🛷 🛛 From: 🛛 sec | To: 50 ns | 🛛 🔂 🛛 Marker:   Cursor: 14 ns |       |       |       |       |       |    |
|-----------------------|----------|-------------------|-----------|-------------------------------|-------|-------|-------|-------|-------|----|
| <u>▼ S</u> ST         | Signals  | Waves             |           |                               |       |       |       |       |       |    |
| 由書adder tb            | Time     |                   | L5 ns     | 20 ns                         | 25 ns | 30 ns | 35 ns | 40 ns | 45 ns | 50 |
| - 👬 DUT               | a[3:0]   | x                 |           |                               |       | F     |       |       |       |    |
| L 🏶 test              | c[7:0]   | xx                |           |                               |       |       |       | 16    |       |    |
|                       | clk      |                   |           |                               |       |       |       |       |       |    |
|                       | rst_n    |                   |           |                               |       |       |       |       |       |    |
| Tuno Cignals          | e[7:0]   | x                 |           |                               |       | F     |       |       |       |    |
|                       | in2[3:0] | x                 |           |                               |       | F     |       |       |       |    |
| reg e[7:0]            | :        |                   |           |                               |       |       |       |       |       |    |
| reg in2[3:0]          |          |                   |           |                               |       |       |       |       |       |    |
| reg in[3:0]           |          |                   |           |                               |       |       |       |       |       |    |
|                       |          |                   |           |                               |       |       |       |       |       |    |
|                       |          |                   |           |                               |       |       |       |       |       |    |
|                       |          |                   |           |                               |       |       |       |       |       |    |
|                       |          |                   |           |                               |       |       |       |       |       |    |
| Filter                |          |                   |           |                               |       |       |       |       |       |    |
|                       |          |                   |           |                               |       |       |       |       |       |    |
| Append Insert Replace |          | I                 |           |                               |       |       |       |       |       |    |

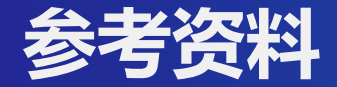

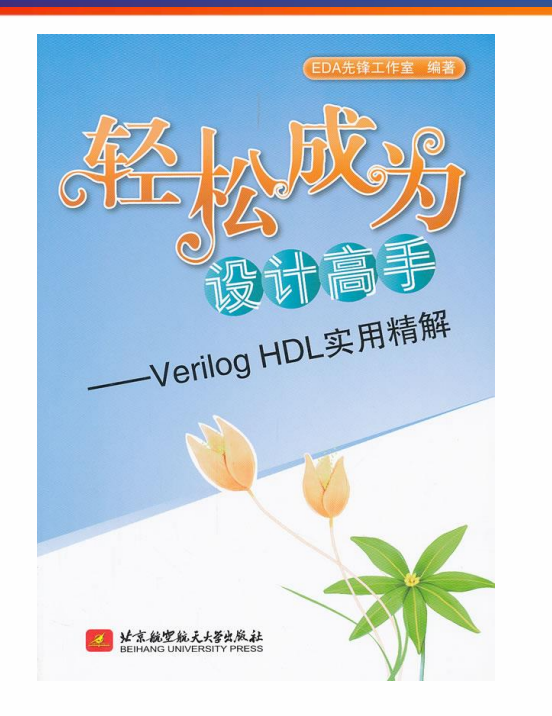

## 轻松成为设计高手:VerilogHDL实用精解. EDA先锋工作室. 北京航空航天大学出版社. 2012年.

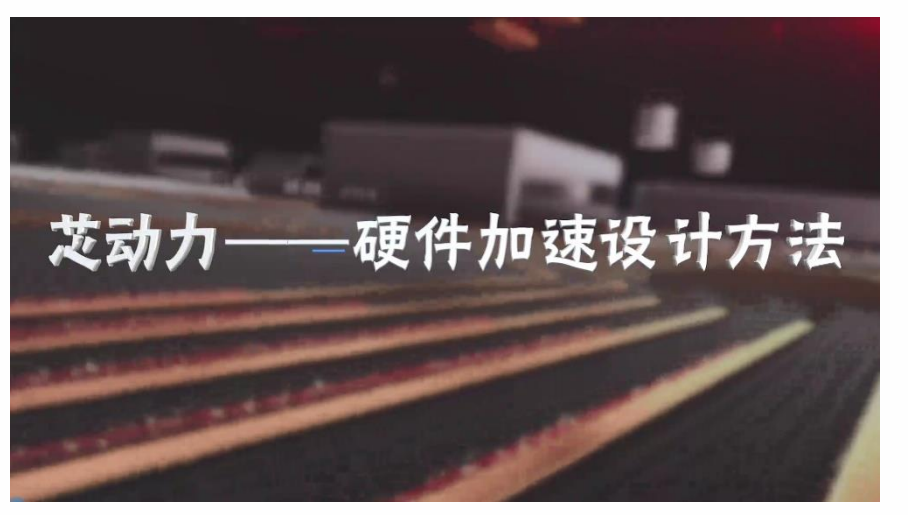

中国大学MOOC平台: 芯动力——硬件加速设计方法 https://www.icourse163.org/course/SWJTU-1207492806

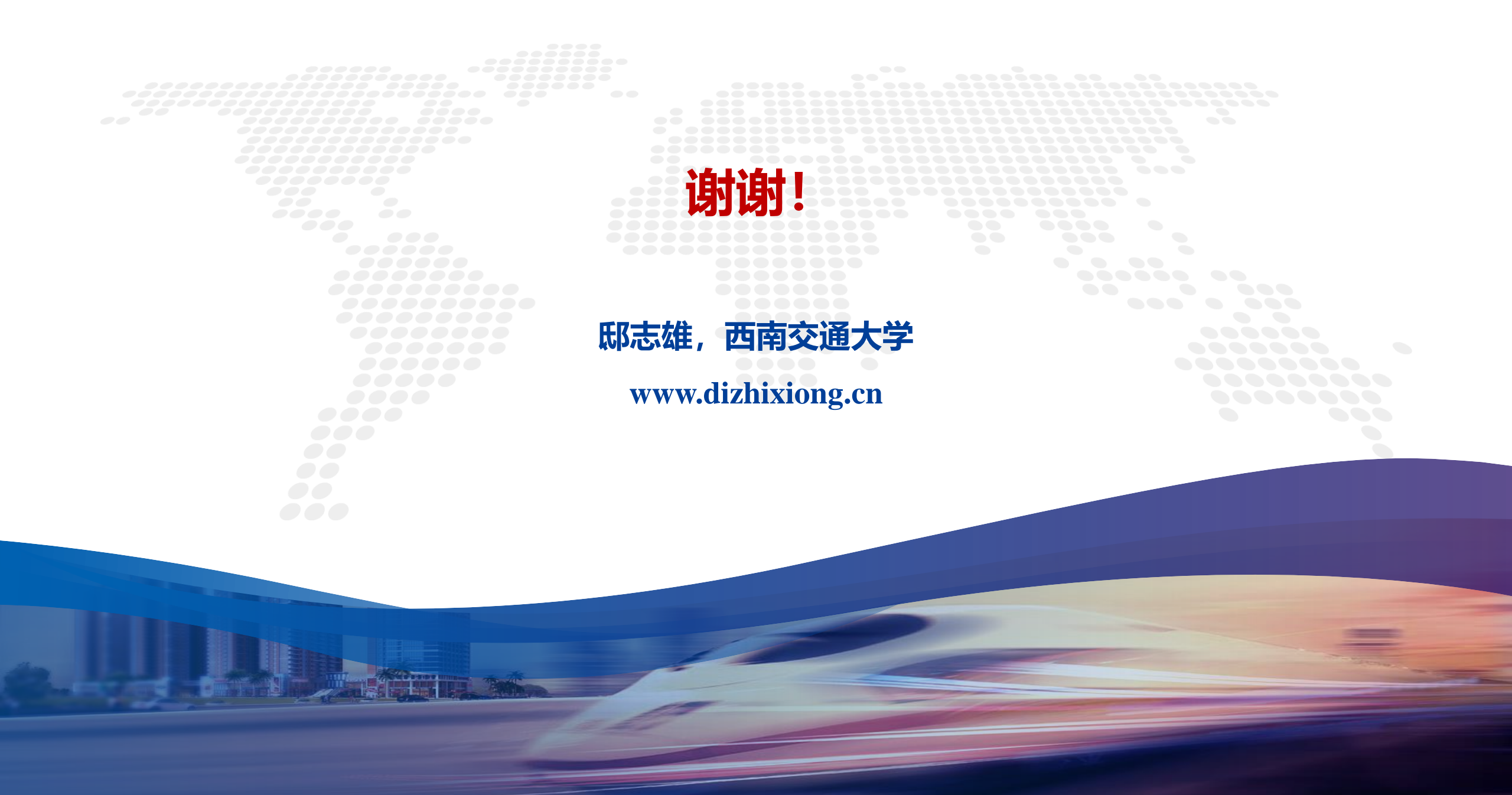